## Parking Meter Permit application process.

Before we begin please be aware that the Citizen access portal uses pop-ups. If you have a pop-up blocker active, please disable it.

Parking Permits are issued by <u>Transportation</u>, but Meters are bagged by <u>Compliance</u>.

If you have any issues with Meters not being bagged, Transportation can't help you, you will need to contact Compliance 801-535-6628. If you call Transportation all we can do is contact Compliance.

If you have issues with the reserved parking not being available and it is after hours or on a weekend, please send an email to <u>Techpermit@slcgov.com</u> so we are aware of the issue. If you call us 2 days after the fact and want a refund, we will not be able to help you.

Transportation does not "Reserve" Restricted parking. If the parking area is in high demand and you need to block it with traffic control devices you will need to obtain a Traffic control permit.

If someone is parked in the space you have reserved you can park in any other parking meter stall until Compliance has moved the vehicle. Do not park in any other type of parking besides a meter.

Application for a Parking Meter permit does not guarantee that the spaces will be available.

If a stall is not available, we will reach out to you to find out if another stall will be suitable for you.

If you are reserving parking for a Food Truck, we can only issue one permit per block face for any given day for a Food Truck.

Transportation will not issue Parking Meter permits more than 30 days in advance without a FILM, EVNT or BLKP permit having been applied for in advance. Those permits can be applied for through <u>SLC Special Events</u>.

## 1. Follow this link.

Apply for a Transportation Permit. (Traffic control and Non-Resident parking permit)

2. Log in. The log in link can be found in the top right portion of the page. If you do not have an account, click the "Register for account" link.

| ⊗ Accela Citizen Access x +                                                                                                    | -                    | ٥             | ×  |
|----------------------------------------------------------------------------------------------------|----------------------|---------------|----|
| C $\rightarrow$ C $\bullet$ citizenportal.slcgov.com/Citizen/Cap/CapHome.aspx?module=Transportation&TabName=Transportation&TabList=HOME%7C0%7CBuilding%7C1%7CBusLic%7C2%7CHAZE%7C3%7CEngineering%7C4%70                                                                                                    | 🏠                    |               |    |
| Citizen Access Portal                                                                                                    |                      |               | ^  |
|                                                                                                    |                      |               |    |
| A new feature has been added to our Citizen Access portal and supports the city's commitment to Accessibility "Accessibility Support" is visible above and you simply have to check the box to activate. Citizen will then be able to provide support for assistive<br>sectionology tools such as JAWS or Window-Eyes". This is in keeping with the City's commitment to create, promote, and maintain an accessible community.                                                                                                    |                      |               |    |
| Search Q •                                                                                                    |                      |               |    |
| Home Building Business License Civil Enforcement Engineering Events Fire Fix the Bricks Planning Transportation more                                                                                                    |                      |               |    |
| Q. Check/Research Permits                                                                                                    |                      |               |    |
| Search for Transportation Permits<br>Enter information below to search Salt Lake City's Transportation Permitting database.<br>When searching for an Address, minimal entries will result in better searches.                                                                                                    |                      |               |    |
|                                                                                                    |                      |               |    |
| Record Number: Record Type: Project Name:                                                                                                    |                      |               |    |
| License Type: ① State License Number (DOPL#): ① Business License #:                                                                                                    |                      |               |    |
| First: Last: Name of Business:                                                                                                    |                      |               |    |
| Construction     Construction     Construction | ුා) 9:48<br>⊈ා) 2/23 | 3 AM<br>/2021 | 23 |

Once you have logged in, you are pushed back and must choose the "More" link, followed by "Transportation".

| S Accela Gitizen Access x +                                                                                                    | - (            | ×          |
|----------------------------------------------------------------------------------------------------|----------------|------------|
| ← → C 🌲 citizenportals/lsgov.com/Citizer/Dashboard.aspx?TabName=Home#                                                                                                    | ☆              | 🌚 E        |
| Citizen Access Portal                                                                                                    |                | Â          |
| Home       Building       Business License       Civil Enforcement       Engineering       Events       Fire       Fix the Bricks       Planning       Real Estate       Eventes       more       Services       more       Services       more       Services       more       Services       more       Services       more       Services       more       Services       More       Services       more       Services       More       Services       More       Services       More       Services       More       Services       More       Services       More       Services       More       Services       More       More |                |            |
| Saved in Cart (0) View Cart My Collection (0) View Collections                                                                                                    |                |            |
| There are no items in your shopping cart right now. You do not have any collections right now.                                                                                                    |                |            |
| 💶 🔎 Type here to search O 🖽 🤮 🔚 🧕 🤹 🛂 📅 🖉 🥒 🤹 🖉 🛷 🔨 🗠                                                                                                    | dッ)<br>2/23/20 | 4<br>21 23 |

If you are Applying for a Traffic control and a Parking Meter permit (Dumpsters, Construction, Moving containers) you will need to apply for the Traffic control permit first.

| → C                                                                                                    | x +<br>slcgov.com/Citizen/Cap/Cap+                                                                                       | Home.aspx?module=Transportation&TabNi                                                                    | ame=Transportation&TabLis                                                                                    | st=HOME%7C0%7CBu                                                   | ilding%7C1%7CBusLic%             | 7C2%7CHAZE%7C3%7CEn                   | gineering%7C49   | -<br>67CE ☆ | • |
|----------------------------------------------------------------------------------------------------|----------------------------------------------------------------------------------------------------|----------------------------------------------------------------------------------------------------|----------------------------------------------------------------------------------------------------|--------------------------------------------------------------------|----------------------------------|---------------------------------------|------------------|-------------|---|
| 546<br>546                                                                                                |                                                                                                    | Citizer                                                                                                  | n Acces                                                                                                    | s Port                                                             | al                               |                                       |                  |             |   |
|                                                                                                    |                                                                                                    | Announcements Logged in as:                                                                              | ≔ <sub>Collections</sub>                                                                                     | (0) 🔚 Cart (0) 📄                                                   | Receipt/Reports (3) 💙            | Account Management                    |                  |             |   |
| A new feature                                                                                             | has been added to our Citizen Access                                                                                     | portal and supports the city's commitment to Accessibilit                                                | ty. "Accessibility Support" is visible ab                                                                    | xove and you simply have to c                                      | heck the box to activate. Citize | n will then be able to provide suppor | rt for assistive |             |   |
| 30                                                                                                    |                                                                                                    |                                                                                                    |                                                                                                    |                                                                    | 5                                | earch                                 | Q •              |             |   |
| Home                                                                                                    | Building Business Licen                                                                                                  | ise Givil Enforcement Engineering                                                                        | Events Fire Fix the                                                                                          | e Bricks Planning                                                  | Transportation                   | nore 🔻                                | _                |             |   |
| Q <sub>Chec</sub>                                                                                         | ik/Research Perm ts 🛛 🔗                                                                                                  | Apply for a Permit                                                                                       |                                                                                                    |                                                                    |                                  |                                       | -                |             |   |
|                                                                                                    |                                                                                                    |                                                                                                    |                                                                                                    |                                                                    |                                  |                                       |                  |             |   |
|                                                                                                    |                                                                                                    |                                                                                                    |                                                                                                    |                                                                    |                                  |                                       |                  |             |   |
| Showing 1-7                                                                                               | 7 of 7   Add to collection   Add to ca                                                                                   | art<br>Record Type                                                                                       | Project Name                                                                                                 | Status                                                             | Action                           | Short Notes                           |                  |             |   |
| Showing 1-<br>Da                                                                                          | 7 of 7   Add to collection   Add to ca<br>ste Record Number<br>/04/2020                                                  | art<br>r Record Type<br>Traffic Control                                                                  | Project Name<br>TEST                                                                                         | Status                                                             | Action<br>Pay Fees Due           | Short Notes                           |                  |             |   |
| Showing 1-<br>Da<br>05<br>11/                                                                             | 7 of 7   Add to collection   Add to co<br>ate Record Number<br>i/04/2020                                                 | art<br>r Record Type<br>Traffic Control<br>Parking Meter                                                 | Project Name<br>TEST<br>FOOD TRUCK STAGING                                                                   | Status<br>Issued<br>Closed                                         | Action<br>Pay Fees Due           | Short Notes                           |                  |             |   |
| Showing 1-<br>0<br>05<br>11/<br>12/                                                                       | 7 of 7   Add to collection   Add to c<br>ate Record Number<br>//08/2017<br>/01/2016                                      | an<br>r Record Type<br>Traffic Control<br>Parking Meter<br>Parking Meter                                 | Project Name<br>TEST<br>FOOD TRUCK STAGING<br>FOOD TRUCK STAGING                                             | Status<br>Issued<br>Closed<br>Closed                               | Action<br>Pay Fees Due           | Short Notes                           |                  |             |   |
| Showing 1-<br>0<br>0<br>0<br>0<br>0<br>0<br>0<br>0<br>0<br>0<br>0<br>0<br>0<br>0<br>0<br>0<br>0<br>0<br>0 | 7 of 7   Add to collection   Add to c<br>site Record Number<br>1/04/2020<br>7/08/2017<br>701/2016<br>7/15/2016           | art r Record Type Traffic Control Parking Meter Parking Meter Parking Meter                              | Project Name<br>TEST<br>FOOD TRUCK STAGING<br>FOOD TRUCK STAGING<br>FOOD TRUCK STAGING                       | Status<br>Issued<br>Closed<br>Closed<br>Closed                     | Action<br>Pay Fees Due           | Short Notes                           |                  |             |   |
| Showing 1-<br>0<br>0<br>11/<br>12/<br>12/<br>10/<br>10/                                                   | 7 of 7   Add to collection   Add to c<br>Ne Record Number<br>//04/2020<br>//04/2017<br>/01/2016<br>/13/2016<br>/13/2016  | an<br>r Record Type<br>Traffic Control<br>Parking Meter<br>Parking Meter<br>Parking Meter                | Project Name<br>TEST<br>FOOD TRUCK STAGING<br>FOOD TRUCK STAGING<br>FOOD TRUCK STAGING<br>FOOD TRUCK STAGING | Status<br>Issued<br>Closed<br>Closed<br>Closed<br>Closed           | Action<br>Pay Fees Due           | Short Notes                           |                  |             |   |
| Showing 1-<br>- 0<br>- 11<br>- 12<br>- 10<br>- 00<br>- 00<br>- 00                                         | 7 of 7   Add to collection   Add to c<br>ate Record Number<br>//04/2020<br>//02/2017<br>/01/2016<br>/13/2016<br>//3/2016 | an<br>Record Type<br>Traffic Control<br>Parking Meter<br>Parking Meter<br>Parking Meter<br>Parking Meter | Project Name<br>TEST<br>FOOD TRUCK STAGING<br>FOOD TRUCK STAGING<br>FOOD TRUCK STAGING<br>FOOD TRUCK STAGING | Status<br>Issued<br>Closed<br>Closed<br>Closed<br>Closed<br>Closed | Action<br>Pay Fees Due           | Short Notes                           |                  |             |   |

1. Click "Apply for a permit".

Check the box that reads "I have read and accepted the above terms". You really should read it.

Then click "Continue application".

Choose "Parking meter" (this is for all Restricted parking. Meters, 1 hour, 2 hour, and any Residential parking areas. Click "Continue application".

| S Accela Gitizen Access x +                                                                                                    | • - • ×              |
|----------------------------------------------------------------------------------------------------|----------------------|
| 🗧 🔶 😋 🏠 🌲 citizenportalskgov.com/Citizen/Cap/CapType.aspx?Module=Transportation8stepNumber=1&pageNumber=1&isFeeEstimator=&createdBy=PUBLICUSER20106&TabName=Tran                                                                                                    | sportation 😭 🛊 🧓 :   |
| 👯 Apps ★ Bookmarks ♀ Google Location his 💡 Google Maps 🛞 Kronos 🔳 Untitled form - Goo 📢 Teams 🔤 CITY CODE of SALT                                                                                                    | Other bookmarks      |
| Announcements E Logged in as: <sup>Joe</sup> Jacobsen i≡ <sub>Collections</sub> (0) ECart (0) E <sub>Receipt/Reports</sub> (3) ▼ Account Managemen                                                                                                    | t 🗗 Logout           |
| A new feature has been added to our Citizen Access portal and supports the city's commitment to Accessibility. Support's visible above and you simply have to check the box to accivate. Citizen will then be able to provide support support | iort for assistive   |
| Search                                                                                                    | Q •                  |
| Home Building Business License Civil Enforcement Engineering Events Fire Fix the Bricks Planning Transportation more 🔻                                                                                                    |                      |
| Check/Research Permits                                                                                                    |                      |
| Select a Record Type                                                                                                    |                      |
| Choose one of the following available record types. For assistance or to apply for a record type not listed below please contact us.                                                                                                    |                      |
| Search     Parking Meter     O Traffic Control                                                                                                    |                      |
| Continue Application >                                                                                                    |                      |
|                                                                                                    |                      |
|                                                                                                    |                      |
| Copyright 2019 Salt Lake City Corporation                                                                                                    |                      |
| 🕂 🔎 Type here to search O 🛱 👼 💽 🧕 🧕 🖉 📓 🖥 🙆 😘 🧔 🖉                                                                                                    | 71 ^ 📕 🖙 🗔 🕁 9:42 AM |

This will take you to the "Step 1" Address.

This address should be the Physical address of the parcel you will be working at. Usually the Street address, but sometimes it isn't.

Add the "House Number" For this example I'll use my office. 349 S 200 E

So, the house number is 349. The Direction is S, and the Street name is 200 E

You are given the options of "Search" and clear. The search function works most of the time, but not always. Just click "Continue application.

| Accela Citizen Acces                      | × +                                                                                                   |                                                                                       |                                                                                              |                                                                                             |                                                                                              | • - • ×                                     |
|-------------------------------------------|----------------------------------------------------------------------------------------------------|---------------------------------------------------------------------------------------|----------------------------------------------------------------------------------------------|---------------------------------------------------------------------------------------------|----------------------------------------------------------------------------------------------|---------------------------------------------|
| $\leftrightarrow \rightarrow \circ \circ$ | citizenportal.slcgov.com/Citizen/C                                                                    | ap/CapEdit.aspx?Module=Transp                                                         | oortation&stepNumber=2&pageNu                                                                | nber=1&isFeeEstimator=&TabName                                                              | =Transportation                                                                              | 🖈 🔺 🧓 E                                     |
| 👯 Apps 🔺 Bookmai                          | ks 💡 Google Location his 💡 Goog                                                                       | gle Maps  🛞 Kronos 🧮 Untitle                                                          | d form - Goo 🤹 Teams 🔤 CITY 🤅                                                                | CODE of SALT                                                                                |                                                                                              | Other bookmarks                             |
|                                           |                                                                                                    |                                                                                       |                                                                                              |                                                                                             |                                                                                              | •                                           |
|                                           | Parking Meter                                                                                         |                                                                                       |                                                                                              |                                                                                             |                                                                                              |                                             |
|                                           | 1 Step 1                                                                                              | 2 Step 2                                                                              | 3 Step 3                                                                                     | 4 Step 5                                                                                    | 5 Review                                                                                     | 6 7                                         |
|                                           | Step 1:Step 1>Location                                                                                |                                                                                       |                                                                                              |                                                                                             | * indi                                                                                       | ates a required field,                      |
|                                           | Address                                                                                               |                                                                                       |                                                                                              |                                                                                             |                                                                                              |                                             |
|                                           | You will need to search for your address in o<br>they are recorded with the County. A genera<br>or W. | our database of address records. Enter<br>I rule is to use less information than is r | some search criteria, click Search, and then<br>needed. For example, if your permit is on 10 | select the address. These are provide to Salt<br>0 South you would search on 100 S. In most | Lake City by the County of Salt Lake and ne<br>cases the Street name will include the direct | ed to be exactly as<br>ion such as N, S, E, |
|                                           | The map may be used to locate an address. populate.                                                   | Once you have found the address, use t                                                | he arrow icon on the left to select the prop                                                 | erty. From the "Action" icon you can select "U                                              | se Property Information" and the address, p                                                  | arcel, and owner will                       |
|                                           | For Transportation permits much of the wor                                                            | rk is approximate address. You STILL ne                                               | ed to use the most appropriate City certifie                                                 | d address.                                                                                  |                                                                                              |                                             |
|                                           | House Number:      Direction     Jay     S City:                                                      | on: Street Name:<br>▼ 200 月                                                           | 0                                                                                            |                                                                                             |                                                                                              |                                             |
|                                           | Search Clear                                                                                          |                                                                                       |                                                                                              |                                                                                             |                                                                                              |                                             |
|                                           | Continue Application »                                                                                |                                                                                       |                                                                                              |                                                                                             | Save and                                                                                     | I resume later                              |
|                                           |                                                                                                    |                                                                                       | Copyright 2019 Salt Lake C                                                                   | ity Corporation                                                                             |                                                                                              |                                             |
| 🛨 🔎 Type here                             | to search                                                                                             | O 🖽 🚍 💽                                                                               | o 💶 😓 🗉 🖉                                                                                    | e 😘 🧔 🖉 🚿                                                                                   | 🥚 69°F A(                                                                                    | 21 71 ^ 📕 📾 🗊 🕬 9:44 AM<br>8/27/2021 🔁      |

This takes you to 'Step 2" Contacts.

## Click "Select from account"

| Accela Citizen Access | × +                                                                              |                                                                                      |                                                                                      |                                                                                         |                                                                                                    |                                                                                    | o -                                              | - o ×                |
|-----------------------|----------------------------------------------------------------------------------|--------------------------------------------------------------------------------------|--------------------------------------------------------------------------------------|-----------------------------------------------------------------------------------------|----------------------------------------------------------------------------------------------------|------------------------------------------------------------------------------------|--------------------------------------------------|----------------------|
| < → C △ .             | citizenportal.slcgov.                                                            | om/Citizen/Cap/Ca                                                                    | pEdit.aspx?stepNumbe                                                                 | r=3&pageNumber=1&c                                                                      | urrentStep=1&currentPage=0&/V                                                                                   | Iodule=Transportation&isRenewal                                                    | =N&isFromShoppingCart=&isFromConfi 🛠             | 🗯 🧒 E                |
| 👯 Apps 🔺 Bookmarks    | Google Location h                                                                | nis 💡 Google Map                                                                     | os 😗 Kronos 🔲 Ur                                                                     | ititled form - Goo 📫 Te                                                                 | ams ALP CITY CODE of SALT                                                                                       |                                                                                    | Other bookmarks                                  | 🗄 Reading list       |
|                       | A new feature has been added<br>echnology tools such as JAW<br>Home Building     | to our Citizen Access por<br>15' or Window-Eyes'. This is<br><b>Business License</b> | al and supports the city's com<br>in keeping with the City's co<br>Civil Enforcement | mitment to Accessibility "Access<br>nmitment to create, promote, an<br>Engineering Even | billy support is viable above and you simpl<br>d mantain an accessible community.<br>ts Fire Fix the Bricks Pla | y have to check the box to activate. Citizen w<br>Sea<br>anning Transportation mor | II then be able to provide support for assistive |                      |
|                       | Q <sub>Check/Resear</sub>                                                        | ch Permits                                                                           | ✓ Apply for a Permi                                                                  | t                                                                                       |                                                                                                    |                                                                                    | _                                                |                      |
|                       | Parking Meter                                                                    |                                                                                      |                                                                                      |                                                                                         |                                                                                                    | form of                                                                            |                                                  |                      |
|                       | 1 Step 1                                                                         | 2 Ste                                                                                | p 2                                                                                  | 3 Step 3                                                                                | 4 Step 5                                                                                                    | 5 Review                                                                           | 6 7                                              |                      |
| :                     | Step 2:Step 2>Co                                                                 | ontacts                                                                              |                                                                                      |                                                                                         |                                                                                                    |                                                                                    | * indicates a required field.                    |                      |
|                       | Applicant                                                                        |                                                                                      |                                                                                      |                                                                                         |                                                                                                    |                                                                                    |                                                  |                      |
| Ċ                     | To add a new contact, click t<br>Phone 1 (Work) and Phone<br>Select from Account | he Add Contact link. To ee<br>2 (Mobile) are both requ                               | III a contact, click the link ne<br>irred. If the same please du                     | xt to a contact name.                                                                   |                                                                                                    |                                                                                    |                                                  |                      |
|                       | Continue Applicati                                                               | on »                                                                                 |                                                                                      |                                                                                         |                                                                                                    |                                                                                    | Save and resume later                            |                      |
|                       |                                                                                  |                                                                                      |                                                                                      | Copyright 201                                                                           | 9 Salt Lake City Corporation                                                                                    |                                                                                    |                                                  |                      |
| Type here t           | o search                                                                         | C                                                                                    | ) 🛱 🧮 🤇                                                                              | 2 🧿 🔨 🤅                                                                                 | 3 🗄 🩋 👊 🦛                                                                                                    | 1 🚾 🚿                                                                              | 🥥 69°F AQI 71 \land 🖡 🖼 🗊 🕬 g                    | 9:51 AM<br>8/27/2021 |

Choose the contact from the list.

| Accela Citizen Access | × +                                            |                                                  |                    |                                |                                         | o – o ×                                |
|-----------------------|------------------------------------------------|--------------------------------------------------|--------------------|--------------------------------|-----------------------------------------|----------------------------------------|
| ← → C ☆               | citizenportal.slcgov.com/Citizen/C             | Cap/CapEdit.aspx?stepNumber=38                   | tpageNumber=1¤     | tStep=1&currentPage=0&Module=1 | Transportation&isRenewal=N&isFromShoppi | ngCart=&isFromConfi 🛠 🌸 🗄              |
| 👥 Apps 🔺 Bookmar      | ks 💡 Google Location his 💡 Goo                 | gle Maps  🛞 Kronos 🔳 Untitled                    | form - Goo 🐞 Teams | ALP CITY CODE of SALT          |                                         | 📙 Other bookmarks 🔠 Reading list       |
|                       |                                                |                                                  |                    |                                |                                         | *                                      |
|                       |                                                |                                                  |                    |                                | Search                                  | Q •                                    |
|                       | Home Building Business Lie                     | cense Civil Enforcement En                       | gineering Events   | Fire Fix the Bricks Planning   | Transportation more V                   |                                        |
|                       |                                                |                                                  |                    | -                              |                                         | _                                      |
|                       | Q Check/Research Permits                       | Apply for a Permit                               |                    |                                |                                         |                                        |
|                       | Parking Meter                                  |                                                  |                    |                                |                                         |                                        |
|                       | 1 Step 1                                       | 2 Step 2                                         | 3 Step 3           | 4 Step 5                       | 5 Review                                | 6 7                                    |
|                       | Stop 2: Stop 2> Contacts                       |                                                  | -                  |                                |                                         |                                        |
|                       | step 2. step 2 > contacts                      |                                                  |                    |                                | *in                                     | dicates a required field.              |
|                       | Applicant                                      |                                                  |                    |                                |                                         |                                        |
|                       | To add a new contact, click the Add Contact li | ink. To edit a contact, click the link next to a | contact name.      |                                |                                         |                                        |
|                       | Phone 1 (Work) and Phone 2 (Mobile) are b      | oth required. If the same please duplicate       | the number.        |                                |                                         |                                        |
|                       | Contact added successfully.                    |                                                  |                    |                                |                                         |                                        |
|                       |                                                |                                                  |                    |                                |                                         |                                        |
|                       | Mobile Phone:801-535-6630                      |                                                  |                    |                                |                                         |                                        |
|                       | Work Phone:<br>Fax:                            |                                                  |                    |                                |                                         |                                        |
|                       | Edit Remove                                    |                                                  |                    |                                |                                         |                                        |
|                       | Continue Application »                         |                                                  |                    |                                | Save a                                  | nd resume later                        |
|                       |                                                |                                                  |                    |                                |                                         |                                        |
|                       |                                                |                                                  | Copyright 2019 Sal | t Lake City Corporation        |                                         |                                        |
| E $\wp$ Type here     | to search                                      | o 🗄 🔚 💽                                          | o 🥶 😓              | 🗄 🩋 😘 🧧                        | - 🧭 🥥 🦂 69°F .                          | AQI 71 ^ 🖡 🚍 🖓 🤔 952 AM<br>8/27/2021 🔩 |

Both phone number are required. I would prefer to see the number of the person who would be on site so if there are any questions, I can talk with them directly and not have to call multiple people to get an issue resolved.

Click "Continue Application"

Step 3 "Application detail"

This should be the first of the Pop-ups.

It will ask for a Parking Meter Number

| Accela Citizen Acces           | x +                                                                                                    | o - o ×                              |
|--------------------------------|----------------------------------------------------------------------------------------------------|--------------------------------------|
| < → C △                        | citizenportal.slcgov.com/Citizen/Cap/CapEdit.aspx?stepNumber=4&pageNumber=1&currentStep=2&currentPage=0&Module=Transportation&isRenewal=N&isFromShopping                                                                                                    | Cart=&isFromConfi 😭 🛸 🧐 🗄            |
| 👯 Apps 🔺 Bookmar               | ks ♀ Google Location his ♀ Google Maps 🛞 Kronos 🧮 Untitled form - Goo 📫 Teams 🐱 CITY CODE of SALT                                                                                                    | Other bookmarks                      |
|                                |                                                                                                    | nt 🗅 Logart                          |
|                                | Answersements has been active to our Chosen Access period and appends the only commentees to Access thing to population access and year amply have to been to be to be to be to be the best to be the best to be the bes |                                      |
|                                | Acheck/Resourch Permits Meter Number: Parking Meter                                                                                                    |                                      |
|                                | 1 Step 1                                                                                                    | 6 7                                  |
|                                | Step 3:Step 3>Application Details                                                                                                    |                                      |
|                                |                                                                                                    | ing Meters                           |
|                                |                                                                                                    | idnia a midpianet field              |
|                                |                                                                                                    | 220                                  |
| https://citizenportal.slcgov.c | om/Citizen/Cap/CapEdit.aspx?stepNumber=4&pageNumber=1&currentStep=2&currentPage=0&Module=Transportation&isRenewal=N&isFromShoppingCart=&isFromConfirmPage=,N&confirmStepNumber=                                                                                                    | 0&isFromConfirmPage=N#               |
| E , P Type here                | to search O 🛱 🚍 💽 🧕 🦉 🖫 🖪 🙆 😘 🖉 🧖 🥔 🔶 69"F AC                                                                                                    | 0171 ^ 📕 🖮 🗔 🕬 953 AM<br>8/27/2021 🛃 |

If this is for Restricted parking, you can close the pop-up window by clicking the X.

| S Accela Citizen Access × +                                                              |                                                                                                    | • - • ×                              |
|------------------------------------------------------------------------------------------|----------------------------------------------------------------------------------------------------|--------------------------------------|
| $\leftarrow$ $\rightarrow$ $C$ $\triangle$ $\stackrel{\tiny 	imes}{}$ citizenportal.slcg | ov.com/Citizen/Cap/CapEdit.aspx?stepNumber=48tpageNumber=18currentStep=28currentPage=08tModule=Transportation8tisRenewal=N8tisFromShoppingCart=8tisF | romConfi 😭 🛊 🧐 🗄                     |
| 🏭 Apps 🔺 Bookmarks  💡 Google Locati                                                      | ion his 💡 Google Maps   (🔋 Kronos 🔳 Untitled form - Goo 🐗 Teams 🔤 CITY CODE of SALT                                                                  | Other bookmarks 🛛 🔠 Reading list     |
| will be validated                                                                        | for availability. This validation could take up to 60 seconds, please do not close or navigate away from this page during the process. 🦷 👘           | -                                    |
|                                                                                          | *indicates a requir                                                                                                    | ed field.                            |
| Detail Informa                                                                           | ation                                                                                                    |                                      |
| *Detailed Descript                                                                       | ion: O                                                                                                    |                                      |
| spell check                                                                              |                                                                                                    |                                      |
| Parking Meter                                                                            | r Details                                                                                                    |                                      |
| Perking Merer<br>Type of Work:<br>Special Event Permit                                   | Select                                                                                                    |                                      |
| Film Permit Number:                                                                      |                                                                                                    |                                      |
| Block Party Permit<br>Number:                                                            |                                                                                                    |                                      |
| Traffic Control Perm<br>Number:                                                          | R                                                                                                    |                                      |
| Comments on Permi                                                                        | t:<br>sell check                                                                                                    |                                      |
| Long Term:                                                                               | ○ Yes ○ No                                                                                                    |                                      |
| Type here to search                                                                      | 이 더 🛱 😨 👩 🧕 🖫 📅 🔗 😘 🖉 🛷 🥚 🔶 70% Sunny ^                                                                                                    | 및 별 문 Φ)) 9:54 AM<br>8/27/2021 - 22) |

It is going to ask for a "Detailed Description", Please be detailed. If I have any questions about what you are using the parking for, this will help clear up any of those questions.

|                                                                                                    |                                                                 |                                                                   |                                       |                                            | • • •                      |
|----------------------------------------------------------------------------------------------------|-----------------------------------------------------------------|-------------------------------------------------------------------|---------------------------------------|--------------------------------------------|----------------------------|
| Accela Citizen Access                                                                                                    | s × +                                                           |                                                                   |                                       |                                            | 0 - 0 ^                    |
| <br><br> | citizenportal.slcgov.com/Citizen/Cap/CapEdit.a                  | spx?stepNumber=4&pageNumber=1&currentStep=                        | 2&currentPage=0&Module=Transportation | n&isRenewal=N&isFromShoppingCart=&isFromCo | onfi 🛧 🛸 🎒 🗄               |
| 👖 Apps 🔺 Bookmarl                                                                                                    | ks ♀ Google Location his ♀ Google Maps  🛞                       | Kronos 📃 Untitled form - Goo 📫 Teams 🔤 C                          | TY CODE of SALT                       | G. Other b                                 | oookmarks 🛛 🔠 Reading list |
|                                                                                                    | Long term. U tes V No                                           |                                                                   |                                       |                                            | *                          |
| #                                                                                                    | *Reservation From<br>Date:                                      |                                                                   |                                       |                                            |                            |
| *                                                                                                    | Reservation To Date:                                            |                                                                   |                                       |                                            |                            |
|                                                                                                    | Type of Parking:Select                                          |                                                                   |                                       |                                            |                            |
|                                                                                                    | City Project #:                                                 |                                                                   |                                       |                                            |                            |
| *                                                                                                    | *Meter Address ()<br>Location:                                  | rs. Street address only.                                          |                                       |                                            |                            |
| *                                                                                                    | *Meter Side of ()<br>Street:                                    |                                                                   |                                       |                                            |                            |
|                                                                                                    |                                                                 |                                                                   |                                       |                                            |                            |
|                                                                                                    | Meter Detail                                                    |                                                                   |                                       |                                            |                            |
|                                                                                                    | Parking Meters                                                  | deb Diene siel es Datais Maises d'Isere la datais essentes        |                                       |                                            |                            |
|                                                                                                    | Please click of Add Meler of Closure to add additional meters   | data. Please click on Delete Meter or closure to delete unneeded  | meters.                               |                                            |                            |
|                                                                                                    | Showing 0-0 of 0                                                |                                                                   |                                       |                                            |                            |
|                                                                                                    | Meter Number                                                    |                                                                   |                                       |                                            |                            |
| ~                                                                                                    | No records found.                                               |                                                                   |                                       |                                            |                            |
|                                                                                                    | Add a Row 🔻 Eot Selected Delete Selec                           | ted                                                               |                                       |                                            |                            |
|                                                                                                    | Restricted Parking                                              |                                                                   |                                       |                                            |                            |
|                                                                                                    | Please click on Add Meter or Closure to add additional Restrict | ed Parking data. Please click on Delete Meter or Closure to delet | unneeded Restricted Parking.          |                                            |                            |
|                                                                                                    | Showing 0-0 of 0                                                | -                                                                 | -                                     |                                            |                            |
|                                                                                                    | Restricted Parking Type                                         | Coordinates                                                       | Refund Revoked                        | Comments                                   |                            |
| E $\wp$ Type here                                                                                                    | to search O                                                     | i 🚍 💽 🧿 🛃 🖫                                                       | 🧀 😘 🥥 🚾 🚿                             | 😑 70°F Sunny \land 👃 🖆                     | 9:55 AM<br>第/27/2021 22    |

It will ask for a start and end date, as well as what side of the street the Meter or Restricted parking is on.

If you need to add more than one Meter or Restricted Parking type, click "Add a Row".

It is greyed out, but it does work.

Multiple vehicles in a Restricted parking area will require you to add a Row for each vehicle. Restricted parking is charged by the vehicle.

| Accela Citizen Acces | s × +                                                                               |                                                            |                                     |                             | 0                                    | - o ×                   |
|----------------------|-------------------------------------------------------------------------------------|------------------------------------------------------------|-------------------------------------|-----------------------------|--------------------------------------|-------------------------|
| ← → C ☆              | citizenportal.slcgov.com/Citizen/Cap/CapEdit.asp                                    | ?stepNumber=4&pageNumber=1&currentSt                       | ep=2&currentPage=0&Mod              | lule=Transportation&isRenew | al=N&isFromShoppingCart=&isFromConfi | 🗠 🐅 🧐 E                 |
| 👖 Apps 🔺 Bookmai     | rks 💡 Google Location his 💡 Google Maps 🛞 Kr                                        | onos 🧮 Untitled form - Goo 📫 Teams 🔺                       | CITY CODE of SALT                   |                             | Cther bookmar                        | s 🖪 Reading list        |
|                      | * Meter Side of DEast                                                               |                                                            |                                     |                             |                                      |                         |
|                      | Meter Detail                                                                        |                                                            |                                     |                             |                                      |                         |
|                      | Parking Meters<br>Please click on Add Meter or Closure to add additional meters dat | . Please click on Delete Meter or Closure to delete unner  | eded meters.                        |                             |                                      |                         |
|                      | Showing 0-0 of 0                                                                    |                                                            |                                     |                             |                                      |                         |
|                      | Meter Number                                                                        |                                                            |                                     |                             |                                      |                         |
| 2                    | No records tound.                                                                   |                                                            |                                     |                             |                                      |                         |
| $\langle$            | Add a Row 🔻 Edit Selected Delete Selected                                           |                                                            |                                     |                             |                                      |                         |
|                      | Restricted Parking                                                                  |                                                            |                                     |                             |                                      |                         |
|                      | Please click on Add Meter or Closure to add additional Restricted                   | Parking data. Please click on Delete Meter or Closure to o | delete unneeded Restricted Parking. |                             |                                      |                         |
|                      | Showing 0-0 of 0                                                                    |                                                            |                                     |                             |                                      |                         |
|                      | Restricted Parking Type                                                             | Coordinates                                                | Refund                              | Revoked                     | Comments                             |                         |
|                      | No records found.                                                                   |                                                            |                                     |                             |                                      |                         |
|                      | Add a Row 🔻 Edit Selected Delete Selected                                           |                                                            |                                     |                             | ,                                    |                         |
|                      | Continue Application »                                                              |                                                            |                                     |                             | Save and resume later                |                         |
|                      |                                                                                     | Copyright 2019 Salt L                                      | ake City Corporation                |                             |                                      |                         |
| 🛨 🔎 Type here        | e to search O 🗄                                                                     | 🚍 💽 🧔 🔩 🗄                                                  | i 🧉 😘 🥥                             | 🚾 🚿                         | 🥚 70°F Sunny \land 🌡 😑 🖓 🕻           | 9:57 AM<br>8/27/2021 22 |

Restricted parking has several options. Choose the appropriate type, and include the address of this parking area.

| Accela Citizen Access × +                                                         | 0 -                                                                                                    | o ×               |
|-----------------------------------------------------------------------------------|----------------------------------------------------------------------------------------------------|-------------------|
| ← → C ☆ 🏻 citizenportal.slcgov.com/Citiz                                          | zen/Cap/CapEdit.aspx?stepNumber=48tpageNumber=18tcurrentStep=28tcurrentPage=08tModule=Transportation8tisRenewal=N8tisFromShoppingCart=8tisFromConfi 🗙                                                                                                    | 🗴 🧒 E             |
| 🏥 Apps 🔺 Bookmarks ♀ Google Location his 💡                                        | Google Maps 😗 Kronos 🔳 Untitled form - Goo 📫 Teams 🔤 CITY CODE of SALT                                                                                                    | Reading list      |
| Location:<br>*Meter Side of ① East<br>Street:                                     | -                                                                                                    | A                 |
| Meter Detail                                                                      |                                                                                                    |                   |
| Parking Meters<br>Please click on Add Meter or Closure to                         | and an <b>x</b>                                                                                                    |                   |
| Showing 0-0 of 0 Meter Number No records found.                                   | Restricted Parking Please click on Add Meter or Closure to add additional Restricted Parking data. Please click on Delete Meter or Closure to delete unneeded Restricted Parking.                                                                                                    |                   |
| Add a Row 👻 Edit Selecte                                                          | Restricted Parking Type:<br>Select<br>Select<br>Select                                                                                                    |                   |
| Restricted Parking<br>Please click on Add Meter or Closure to<br>Showing 0-0 of 0 | 1 Monte Parking<br>2 Hour Parking<br>3 Hour Parking<br>3 Hour Parking                                                                                                    |                   |
| Restricted Parking Ty No records found.                                           | PA ADA Zone Comments Comments |                   |
| Continue Application >                                                            | CPP Area 1<br>CPP Area 2<br>CPP Area 3<br>CPP Area 3<br>CPP Area 4<br>CPP Area 4<br>CPP Area 5<br>CPP Area 5                                                                                                    |                   |
|                                                                                   | CPP Area 6<br>CPP Area 7<br>Copyright 2019 Salt Lake City Corporation                                                                                                    |                   |
| Type here to search                                                               | O 티 🔚 💽 💽 🦉 😓 🖥 💪 😘 🚛 🖉 🍕 💆 🐗                                                                                                    | 8 AM<br>7/2021 22 |

Once you have completed the section asking for the parking type or meter number, click continue application. It will take you to Step 6: Pay Fees. <u>A fee will not be issued to the permit until after</u> <u>Transportation staff process it. At this point the permit will have a \$0.00 fee. Click "Check out"</u>.

| 3 A                                       | ccela Citizen A | ccess                                                                                                    |                  | × +                               |                 |               |            |               |                |            |            |               |            |              |          |          |        |   |        |         |  | 0              | - (                 | ×            |
|-------------------------------------------|-----------------|----------------------------------------------------------------------------------------------------|------------------|-----------------------------------|-----------------|---------------|------------|---------------|----------------|------------|------------|---------------|------------|--------------|----------|----------|--------|---|--------|---------|--|----------------|---------------------|--------------|
| ← -                                       | C C             | <b>A</b>                                                                                                 | itizen           | portal.slcgov.c                   | om/Citizen/     | Cap/CapFee    | s.aspx?st  | epNumber      | =7&pageNu      | nber=1     | &Module    | =Transporta   | ation&isF  | Renewal=I    | N&isFrom | Shopping | Cart=N |   |        |         |  | \$             | *                   | 🧒 E          |
| 🚺 Ap                                      | ps 🌟 Book       | Bookmarks 💡 Google Location his 💡 Google Maps 👔 Kronos 🔲 Untitled form - Goo 📫 Teams 💀 CITY CODE of SALT |                  |                                   |                 |               |            |               |                |            | Other b    | ookmarks      | II R       | eading list  |          |          |        |   |        |         |  |                |                     |              |
|                                           |                 |                                                                                                    | 1                | 2 3 Step 3                        |                 | 4 Step 5      |            | 5 Review      | N              | 6 Pa       | y Fees     | 7 1           | Record Iss | suance       |          |          |        |   |        |         |  |                |                     | ^            |
|                                           |                 |                                                                                                    | Step             | 6: Pay Fees                       | ninary fees ba  | sed upon the  | informatio | on you've en  | itered. Some f | ees are b  | ased on th | e quantity of | work iter  | ns installed | t        |          |        |   |        |         |  |                |                     |              |
|                                           |                 |                                                                                                    | Applic           | ation Foos                        | itities where a | pplicable. Th | erottowin  | g screen will | i uispiay your | totat rees |            |               |            | $\wedge$     |          |          |        |   |        |         |  |                |                     |              |
|                                           |                 |                                                                                                    | Fees             | auon rees                         |                 |               |            |               |                |            |            | Qty.          |            | Amount       |          |          |        |   |        |         |  |                |                     |              |
|                                           |                 | ☆                                                                                                    | Res              | ricted Waiver - M                 | ovie            |               |            |               |                |            |            | 0             |            | \$0.00       |          |          |        |   |        |         |  |                |                     |              |
|                                           |                 |                                                                                                    | Res              | ricted Waiver - N                 | on Profit       |               |            |               |                |            |            | 0             |            | \$0.00       |          |          |        |   |        |         |  |                |                     |              |
|                                           |                 |                                                                                                    | Res              | ricted Waiver - S                 | andard          |               |            |               |                |            |            | 1             |            | \$0.00       |          |          |        |   |        |         |  |                |                     |              |
|                                           |                 |                                                                                                    | Traf             | fic Control Extens                | ion NO FEE      |               |            |               |                |            |            | 1             |            | \$0.00       |          |          |        |   |        |         |  |                |                     |              |
|                                           |                 |                                                                                                    | Traf             | fic Control City, N               | o Fee           |               |            |               |                |            |            | 1             |            | \$0.00       |          |          |        |   |        |         |  |                |                     |              |
|                                           |                 |                                                                                                    | Blo              | sk Party Permit, N                | o Fee           |               |            |               |                |            |            | 1             |            | \$0.00       |          |          |        |   |        |         |  |                |                     |              |
|                                           |                 |                                                                                                    | FOTAL<br>Note: 1 | FEES: \$0.00<br>This does not inc | lude addition   | al inspection | fees whicl | n may be ass  | essed later.   |            |            |               | Re         | calcuiate    | ſ        |          |        |   |        |         |  |                |                     |              |
|                                           |                 |                                                                                                    | Ch               | eck Out »                         |                 |               |            |               |                |            |            |               |            |              |          |          |        |   |        |         |  |                |                     |              |
|                                           |                 |                                                                                                    |                  |                                   |                 |               |            |               |                |            |            |               |            |              |          |          |        |   |        |         |  |                |                     |              |
| Copyright 2019 Salt Lake City Corporation |                 |                                                                                                    |                  |                                   |                 |               |            |               |                |            |            |               |            |              |          |          |        |   |        |         |  |                |                     |              |
|                                           | , Луре h        | nere to                                                                                                  | searc            | 'n                                |                 | 0             | H I        | . 0           | 9              | -          | 5          | r (2          | 9          | 4            | w        | Ø        |        | ( | ─ 70°F | Sunny / |  | <b>Г</b> Д Ф)) | 10:00 Al<br>8/27/20 | M<br>21 (22) |

The Permit is not submitted to Transportation until you have completed the Checkout process. The permit number should be a TRN prefix, if it is a 21TMP, it is in a temporary status, and is not accessible to Transportation Staff.

Once the permit is issued you will receive an email from <u>SLCOneStop@accela.com</u>. This email will provide a link to follow to pay for the permit. The easiest way I have found to quickly pay for a permit is to go to <u>The Citizen access portal</u>, type in the Permit Number and hit enter. Do not include any other information than your Permit number.

| Accels Gitzen Access x +                                                                                                    | • - • ×                               |
|----------------------------------------------------------------------------------------------------|---------------------------------------|
| 🗲 $ ightarrow$ C $ ho$ in citizenportal.sicgov.com/Citizen/Cap/CapHome.aspx?module=Transportation&TabName=Transportation&TabName=Transpo | %7CHAZE%7C3%7CEngineering 😭 🛊 🧔 🗄     |
| 👯 Apps ★ Bookmarks 💠 Google Location his 💡 Google Maps 🛞 Kronos 🔳 Untitled form - Goo 📫 Teams 🐱 CITY CODE of SALT                                                                                                    | 📙 Other bookmarks 🔠 Reading list      |
| A new feature has been added to our Citizen Access portal and supports the city's commitment to Accessibility "Accessibility Support" is visible above and you simply have to check the box to activate. Citizen will then be<br>technology tools such as "AWS" or "Window-Eyes". This is in keeping with the City's commitment to create, promote, and maintain an accessible community.                                                                                                    | able to provide support for assistive |
| Home Building Business License Civil Enforcement Engineering Events Fire Fix the Bricks Planning Transportation more 🗸                                                                                                    |                                       |
| Q. Check/Research Permits                                                                                                    |                                       |
| Search for Transportation Permits<br>Enter information below to search Salt Lake City's Transportation Permitting database.<br>When searching for an Address, minimal entries will result in better searches.                                                                                                    |                                       |
| Search                                                                                                    |                                       |
| Record Number: Record Type: Project Name:                                                                                                    |                                       |
| -Select - V First: Last: Name of Business:                                                                                                    |                                       |
|                                                                                                    |                                       |
| Street No.:         Direction:         Street Name:         Street Type:         Zip:           From         To        Select-        Select-                                                                                                    |                                       |
| Start Date: 0 End Date: 0 00/27/2021 00/27/2021                                                                                                    |                                       |
| 📲 🔎 Type here to search 🛛 O 🛱 🥅 💽 🧕 🧕 🦉 🦉 🦉                                                                                                    | 🥚 72°F ∧ 🌡 🚍 🖓 1026 AM 🛃              |

Once you have hit enter it will bring up your permit. Then click "Payments" then "Pay or View Fees".

| 🗧 🔶 🖸 🏠 👔 citizenportal.skggov.com/Citizen/Cap/Cap/Detail.aspx?Module=Transportation&TabName=Transportation&capID1=21HIS&capID2=00000&capID3=00276&agency/Code=SLCREF&UsToShowInspect 😒 🛊 🧶 🗄                                                                       |  |  |  |  |  |  |  |  |  |
|----------------------------------------------------------------------------------------------------|--|--|--|--|--|--|--|--|--|
| 🔢 Apps ★ Bookmarks 💡 Google Location his 💡 Google Maps 🎯 Kronos 🧮 Untitled form - Goo 🐗 Teams 🔤 CITY CODE of SALT                                                                                                    |  |  |  |  |  |  |  |  |  |
| Citizen Access Portal                                                                                                    |  |  |  |  |  |  |  |  |  |
| Announcements 😌 Register for an Ancolant 🗎 Receipt/Reports (3) 💎 🔒 Login                                                                                                    |  |  |  |  |  |  |  |  |  |
|                                                                                                    |  |  |  |  |  |  |  |  |  |
| A new feature has been added to our Citizen Access portal and supports the city's commitment to Accessibility. "Accessibility Support is visible above and you simply have to check the box to activate. Citizen will then be able to provide support for assistive |  |  |  |  |  |  |  |  |  |
| technology tools such as JAWS or Window-Eyes'. This is in keeping with the City's commitment to create, promote, and maintain an accessible community.                                                                                                    |  |  |  |  |  |  |  |  |  |
| Search Q -                                                                                                    |  |  |  |  |  |  |  |  |  |
| Home Building Business License Civil Enforcement Engineering Events Fire Fix the Bricks Planning Transportation more 💌                                                                                                    |  |  |  |  |  |  |  |  |  |
| Q Check/Research Permits                                                                                                    |  |  |  |  |  |  |  |  |  |
| Record                                                                                                    |  |  |  |  |  |  |  |  |  |
| Traffic Control                                                                                                    |  |  |  |  |  |  |  |  |  |
| Record Status: Closed                                                                                                    |  |  |  |  |  |  |  |  |  |
| Record Info V Payments V                                                                                                    |  |  |  |  |  |  |  |  |  |
| Pay or View Fees                                                                                                    |  |  |  |  |  |  |  |  |  |
| Work Location                                                                                                    |  |  |  |  |  |  |  |  |  |
| Salt Lake City                                                                                                    |  |  |  |  |  |  |  |  |  |
| 📲 🔎 Type here to search O 🔄 🔚 🥐 🦁 🦉 🖫 🖗 🖓 🦧 🖉 🧖 🦉 🖓 🖉 🔶 0 12"F ^ 🕽 🖕 1027 AM                                                                                                    |  |  |  |  |  |  |  |  |  |

Please double check that the permit you are paying for is your permit. The system will allow anyone to pay for any permit. The refund process is not as easy as double checking the permit number before you pay the fees.

| 🗞 Accela Gitzen Access x +                                                                                                    | • - • ×                               |
|----------------------------------------------------------------------------------------------------|---------------------------------------|
| E $\rightarrow$ C $\Delta$ etitzenportal.slcgov.com/Citizen/Cap/CapDetail.aspx?Module=Transportation&TabName=Transportation&capID1=21HIS&capID2=00000&capID3=06241&agency                                                                                                    | Code=SLCREF&IsToShowInspecti 😭 🌸 🎭 🗄  |
| 🗄 Apps ★ Bookmarks 💡 Google Location his 🍳 Google Maps 🛞 Kronos 🔳 Untitled form - Goo 📫 Teams 🔤 CITY CODE of SALT                                                                                                    | Other bookmarks 🗄 Reading list        |
| Citizen Access Portal                                                                                                    |                                       |
| Announcements 🕒 Logged in ac-Joe Jacobsen 🗮 Collections (0) 🖬 Cart (0) 🗈 Receipt/Reports (4) 🐑 🛱 Accou                                                                                                    | nt Management 🔂 Logout                |
| A new feature has been added to our Citizen Access portal and supports the city's commitment to Accessibility "Accessibility Support" is visible above and you simply have to check the box to activate. Citizen will then be<br>technology tools such as JAWS or Window-Eyes: This is in keeping with the City's commitment to create, promote, and maintain an accessible community. | able to provide support for assistive |
| Home Building Business License Civil Enforcement Engineering Events Fire Fix the Bricks Planning Transportation more                                                                                                    |                                       |
| Check/Research Permits SApply for a Permit                                                                                                    |                                       |
| Record<br>Parking Meter<br>Record Status: Issued                                                                                                    | Add to cart<br>Add to collection      |
| Record Info  Payments                                                                                                    |                                       |
| Work Location                                                                                                    |                                       |
| ascriptvoid(0);                                                                                                    |                                       |
| 🛨 🔎 Type here to search 🛛 🔿 🖻 🧮 💽 🧑 🦉 🧏 📱 🥭 😘 🖉                                                                                                    | 🥚 69°F Sunny \land 🎚 📼 🖓 🖓 937 AM     |

Once the fees have been paid, you will be able to log back into your account and download the permit.